## 【明細作成画面】

●操作 ] 請求書の明細を入力します。 請求書作成 入力後、「発行予約へ」をクリックして確認画面に進んで下さい。 2 明細作成 > 3 確認画面 > 4 完了 1 おもて作成 > 明細番号(工種)のまとめ指示な ②取引先が受け取る請求書 1件の請求書に税抜・税込が混在し どで明細行が余った場合、不要な 発行先コード ていたり、明細番号(工種)が2つ 行にチェックをつけて「明細行を 処理 切捨て 消費税計算 以上あるなど、2行以上で請求する 削除する| ボタンをクリック ◆おもて情報を訂正する際にクリック 件数:1件 《前八 | 1 表示数 20 🗸 日期細を追加する 合計対象外を解除する? 合計対象外にする 明細行を削除する 明細日付 商品コード 単価 数重 🐻 単位 金額 [20] 消费税額 🚾 請求金額 選択▼ 明細項目 1. 明細番号 四日 部門コード 開口 部門 備考 1.消費税の設定をしてください 2. 3. 脱区分:[課税] > 税率: 10% > 日報道税率 税額入力形式: 税抜 > ? 2.数量と単位を入力してください 5000 55000 明細日付 商品コード 単価 1 式 50000 3.金額を入力してください 明細項目 2121001-00 Aマンション新築工事 備考 105 4.明細番号を入力してください 日期細を追え 4. 5. 5.部門コードと部門名を入力してください 6.発行予約をしてください。 件数:1件 《前へ 】1 | 次へ》 (それぞれ次ページ以降で説明します) 55,000 請求金額 前回請求金額 入金額 調整金額 今回諸求金額(税抜) 今回消費税額 今回請求金額(税込) 編越金額 よい日本 5000 55000 50000 発注金額(税抜) 発注金額 消費税 発注金額(税込) 前月出来高税抜 前月出来高消費税 前月出来高税込 発注残高税抜 10x时象(税抜) 50000 消費税額 5000 請求金額(税込) 55000 税率・税区分ごとに合計した対価の額をすべて表示する 6. ■おもて情報を訂正する 発行予約へ 🕜 保存する 発行開始日時 2021/06/09 15 V時 50 V分

| 明細日付   | 商品コード       | 単価              | 数重 🚟    | 単位     | 金額 🔠    | 消费税額 🚟 | 請求金額            | (and a |
|--------|-------------|-----------------|---------|--------|---------|--------|-----------------|--------|
| 明細番号 🔢 | 明細垣目        | 部門コード 📷         | 部門名     |        | 備考      |        |                 | 128.07 |
| 税区分:課税 | ✔ 税率: 106 ✔ | 医黄根率 <b>税额入</b> | 力形式: 脱  | to 🗸 🔋 |         |        |                 |        |
| 明細日付   | ①設定      ②  | 設定              | 1       | ਡ 3設5  | Ē 50000 | 5000   | 55000           |        |
| 105    | 明細項目        | 2121001-00      | Aマンション# | 新築工事   | 備考      |        | 140<br>21-<br>1 |        |

1.消費税の設定をしてください

①税区分は課税、非課税、免税、不課税の4区分です。不明の際は、請求担当にお問い合わせください ②税率はデフォルト10%。軽減税率8%に変更する際は、8%を選択すると軽減税率のチェックボックスが表示されるので、チェックをつけてください ③税額入力方式:デフォルトは税抜。本体価格を入力すると消費税が自動計算されます 貴社の請求消費税と端数が合わないときは「手入力」に切り替えてください。消費税が手打ちできるようになります。

|責社の請求消費税と端数が合わないときは| 手入力」に切り替えてください。消費税が手打ちできるようになります。 また、交通費は税込なので、立替分を請求される際は交通費の行を分けて、「税込」に切り替えてください。 税込の金額を入力すると、自動で本体価額と消費税が分かれます

| 手入力                  |             |            |          |       |         |           |       |         |
|----------------------|-------------|------------|----------|-------|---------|-----------|-------|---------|
| 明細日付                 | 商品コード       | 単価         | 数量 認須    | 単位    | 金額。必須   | 消費税額 287月 | 請求金額  | 224Pw   |
| 明細番号 配須              | 明細項目        | 普躍コード 認須   | 部門名      |       | 備考      | 備考        |       | 1 HILL  |
| 税区分: 課税              | ▼ 税率: 10% ▼ | 回軽減税率 税額入  | 力形式: 手入力 | · ?   |         |           |       |         |
| 明細日付                 | 商品コード 税額2   | 入力方式:手入力   | に合わせる    | ると、消費 | 祝欄 1188 | 8 118     | 13077 |         |
| 105                  | 明細項目に入り     | りボックスが出て   | きて編集す    | 可能になる |         |           |       |         |
| 税込                   |             |            |          |       |         |           |       |         |
| 明細日付                 | 商品コード       | 単価         | 数量 💴     | 単位    | 金額 💴    | 消費税額 🌌    | 請求金額  | 2240    |
| 明細番号 <mark>必須</mark> | 明細項目        | 部門コード 必須   | 部門名      |       | 備考      |           | 0     | DESIX Y |
| 税区分: 課税              | ▶ 税率: 10% ▶ | □軽減税率 税額入力 | り形式: 税込  | V 2   |         |           |       |         |
| 明細日付                 | 商品コード       | 税額入力方式:利   | 党込に合わ    | せると、言 | 請求金額欄に  | :୪୪୮      | 4200  |         |
| 105                  | 明細項目        | 入力ボックスがと   | 出てきて編    | 集可能にフ | なる      |           |       |         |

| 明細日付     | 商品コード           | 単価          | 数重 🚟    | 単位           | 金額 🐻  | 消费税額 📶 | 請求金額                                  | (Tabletine) |
|----------|-----------------|-------------|---------|--------------|-------|--------|---------------------------------------|-------------|
| 明細番号 🚥   | 明細垣目            | 部門コード 🔠     | 部門名     |              | 備考    |        | · · · · · · · · · · · · · · · · · · · |             |
| 税区分: [課] | 税 🗸 税率: [105/~] | [] 輕減稅率 税額入 | 力形式: 麗  | t 💙 🔋        |       |        |                                       |             |
| 明細日付     | 商品コード           | 単価          | 1       | <del>ي</del> | 50000 | 500    | 0 55000                               | -           |
| 105      | 明細項目            | 2121001-00  | Aマンション# | 新築工事 2.7     | 入力    | 3.入力   | 1                                     |             |

## 2.数量と単位を入力してください

3.金額を入力してください

数量:1、単位:式と入力してください

明細番号(工種)ごとの税抜合計金額を入力してください

| ■明細を追加  | する 🔶 ②必要し   |                    |         | 合計対象外にする | 合計対象外を解 | 行を削除する  |         |        |
|---------|-------------|--------------------|---------|----------|---------|---------|---------|--------|
| 明細日付    | 商品コード       | 単価                 | 数量 📶    | 単位       | 金額 🌃    | 消费税额 🎫  | 請求金額    | (more) |
| 明細番号 🐻  | 明細項目        | 部門コード 🛄            | 部門名     | 部門名 備考   |         |         |         | · 注意訳▼ |
| 税区分: 課税 | ▼ 税率: 10% ▼ | [] 壁山积平 <b>税額入</b> | 力形式: 預  | t V 🤅    | l       |         |         |        |
| 明細日付    | 商品コード       | 単価                 | 1       | з,       | 50000   | 5000    | ) 55000 | 127-0  |
| 105     | 1入力         | 2121001-00         | Aマンション# | f築工亊     | 3件名。    | と同様の内容を | 2入力     |        |

4.明細番号を入力してください

①本店・支店・介護事業部は例外を除き922、不動産事業部は923です

工事関係の請求の場合は、明細番号一覧表をご参照ください。判断に迷う場合は、工事担当者にお問い合わせください

②工事関係は、場合によって明細番号(工種)が請求1件につき2種類以上になることがありますので、その際は明細を追加してください。
 5.部門コードと部門名を入力してください

③部門コード:件名に記載の番号、部門名:件名に記載の現場名(部門名)と同一です

不明の場合は、請求担当にお問い合わせください。

## 6.発行予約をしてください。

| 件数:1件 <前?      | -   1   次へ>                                         |                            |                    |                    |                | 表示                                    | 数 20 🗸 |       |          |                                      |
|----------------|-----------------------------------------------------|----------------------------|--------------------|--------------------|----------------|---------------------------------------|--------|-------|----------|--------------------------------------|
| 日間の一般の         | する                                                  |                            |                    | 合計対象外にする           | 合計対象外を解除する     | 9 9 明細行を                              | 削除する   |       |          |                                      |
| 明細日付           | 商品コード                                               | 単価                         | 数重 🚮 単位            | 金額 🛄               | 消费税額 📶 請求      | t金額                                   | TRHO W |       |          |                                      |
| 明細番号 🛄         | 明細項目                                                | 部門コード 🚥                    | 部門名                | 備考                 |                |                                       | 1988X  |       |          |                                      |
| 税区分: 課税        | ▼ 税率: 105 ▼                                         | 輕減稅率 税額2                   | ∖力形式: 競抜 🗸         | <b>?</b>           |                |                                       |        |       |          |                                      |
| 明細日付           | 商品コード                                               | 単価                         | 1                  | 50000              | 5000           | 55000                                 |        |       |          |                                      |
| 105            | 明細項目                                                | 2121001-00                 | Aマンション新築工事         | 備考                 |                |                                       |        |       |          |                                      |
| 同細を追加る         | 13                                                  |                            |                    |                    |                |                                       |        |       |          |                                      |
| 件数:1件、<前/      | <   1   ☆∧>                                         |                            |                    |                    |                |                                       |        |       |          |                                      |
| 請求金額           | 55,000                                              |                            |                    |                    |                |                                       |        |       |          |                                      |
| 前回請求金額         | 入金額                                                 | 調整金額                       | 繰越金額               | 今回請求金額(税)          | 友) 今回消費税額      | 今回請求金                                 | 含額(税込) |       |          |                                      |
|                |                                                     | 1                          |                    | 500                | 00 50          | 000                                   | 55000  |       |          |                                      |
| 発注金額(税捗        | <ul> <li>              発注金額 消費税      </li> </ul>    | 発注金額(税込                    | )前月出来高税            | 抜 前月出来高消費税         | 前月出来高税込        | 発注残高利                                 | 钝      |       |          |                                      |
|                |                                                     |                            |                    |                    |                |                                       |        |       |          |                                      |
| 10%対象(積抜)      |                                                     | 5000                       | 0 消費税額             | 5000               | 請求全額(税认)       |                                       | 55000  | 日時を設定 | 官して「発行予約 |                                      |
| 80.807.        | しにムミレナトは広の感たす。                                      |                            |                    | 1                  |                | 1                                     |        | ヘ」ボタン | ィをクリック   |                                      |
| · ☆☆~ 低松刀と     | ここまる                                                | Cate 41 9 20               | _                  |                    |                |                                       |        | L     |          |                                      |
| 1 50 C 81 48 C | 11 11 3 0                                           | 💽 保存                       | する 発行開始            | 日時 2021/06/09 15 🗸 | ]時 [50▼]分      | ・ 発行予                                 | 約へ     |       |          |                                      |
|                |                                                     |                            | _                  | 514<br>            |                |                                       |        |       |          |                                      |
| 請求書作成          | ; 請求書の発行予約を行                                        | ilvます。                     | N 12258            |                    |                |                                       |        |       | 発行予約     | が完了しました。                             |
| 1 おちて作成        | <ul> <li>内容を確認して、「発行</li> <li>2 明調作成 3 3</li> </ul> | 予約する」をクリック                 | 4 ≘7               |                    |                |                                       |        |       | 発行開始日時(: | に自動で送信されます。                          |
|                |                                                     |                            |                    |                    |                |                                       | _      |       | 発行開始日    | 時:2021/06/16 16:30                   |
|                | 発行予約<br>「あなたの」                                      | 中の修正や発行中<br>。<br>未処理」から予約を | 止は、<br>「解除すると行えます。 | 発行開始日時 2021        | /05/16 16:30 🕨 | 発行予約                                  | する     |       |          | 発行予約中の間は発行中止ができます。                   |
| おもて体紙 🔎        | 四月年初三年前三年六章(二)                                      |                            |                    |                    |                |                                       |        |       |          | 「あなたの未処理へ」から発行予約中の内<br>容が正しいか確認できます。 |
| *おもて情報を記       | 正する                                                 | 5076 JW C                  |                    |                    | 確認画面           | に移るの                                  | つで「著   | も行予約す |          |                                      |
| 請求書書式設定        | エルディ株式会社 諸                                          | 工亊                         |                    |                    | る」ボタ           | る」ボタンをクリックし、完了 <sup>続けて請求書を作成する</sup> |        |       |          |                                      |
| 諸求書久介ル         | 請求書                                                 |                            |                    |                    |                |                                       |        |       |          |                                      |